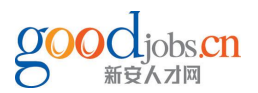

# 芜湖网报流程

报名时间:3月14日17:00起至16日21:00止

### ▶ 网上搜索"芜湖市人力资源和社会保障局"

(网址为<u>http://www.ahwh.hrss.gov.cn/web/</u>)

### ▶进入如下页面,点击服务大厅,

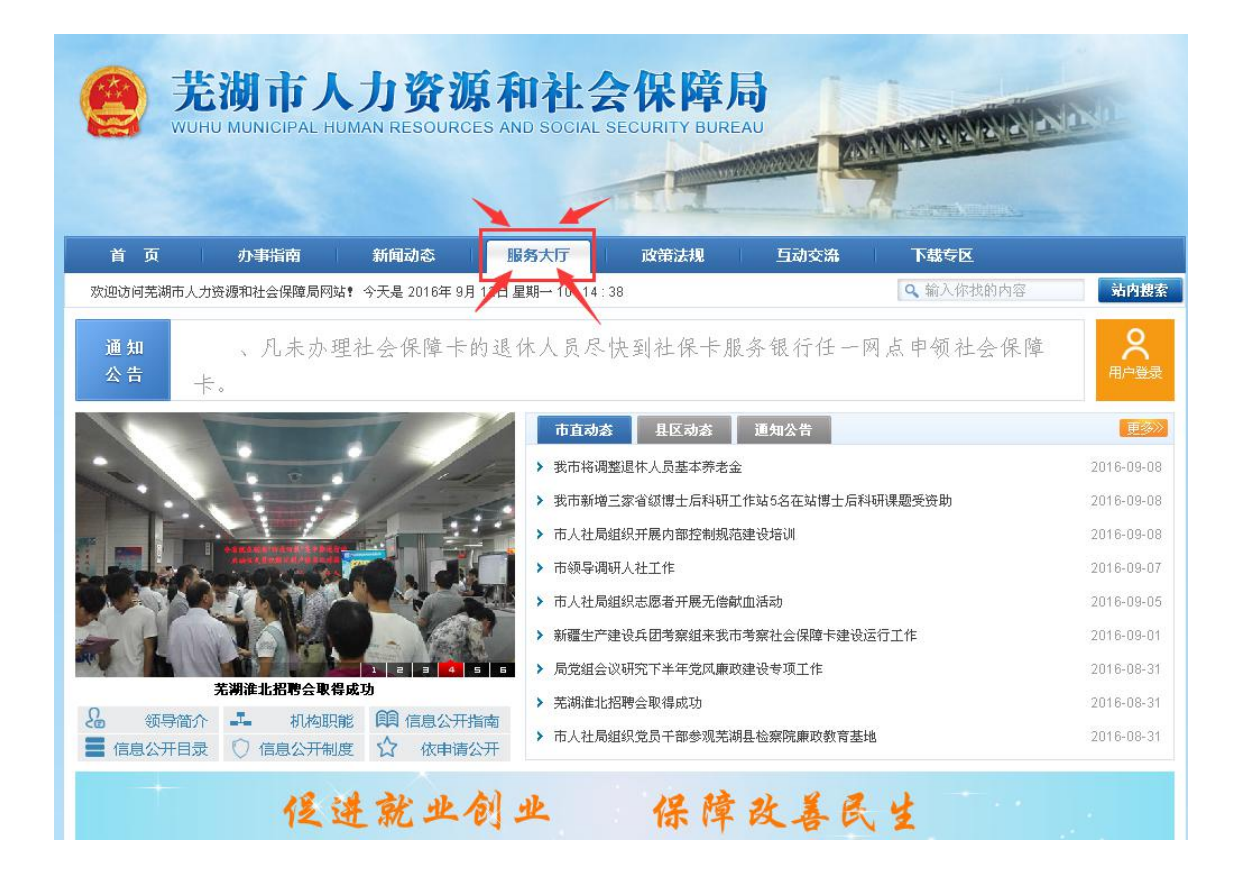

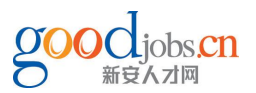

## ▶往下翻,掠过社会保障卡、社会保障

| Ĩ,          | 湖市人力资源和        | 社会保障 网         | 上服务大                                                                                                    | <b>S</b>        |          |   |
|-------------|----------------|----------------|----------------------------------------------------------------------------------------------------|-----------------|----------|---|
|             | CHO HOMAN KESO | CRCES AND SOCI |                                                                                                    |                 |          |   |
|             |                |                |                                                                                                    | 李重劳动            | 尊重知识     |   |
| 1           |                |                | State and a state of the state of the state |                 |          |   |
| ă           | 页 人社局首页        |                |                                                                                                    |                 |          | 芙 |
| <b>4</b> №2 |                |                |                                                                                                    | 滚动新闻: 芜湖市人:     | 力资源和社会   | Ŧ |
|             |                |                | ] [ ]                                                                                                    |                 |          | 2 |
| 1           |                |                |                                                                                                    | LE              | 121      |   |
|             | 自助申请社保卡        | 制卡进度查询         | 社保卡基础信息修改                                                                                                    | 社保卡临时挂失         | 社保解挂     |   |
| 社           | 会保险            |                |                                                                                                    |                 |          |   |
|             | 2              | 83             |                                                                                                    | 0               | Q        |   |
|             |                |                |                                                                                                    |                 |          |   |
| 1           | 正业乔老休应         | 大业保险           | 45.1 区77 环应                                                                                                    | 工切休应            | 土月环座     |   |
|             | 93             | (La)           | 2                                                                                                    | 8=              |          |   |
|             | 城乡居民养老保险       | 【(¥)<br>居民医保缴费 | 单位社会保险参保缴费                                                                                                    | ② ■<br>企业养老退休申报 | 工伤快报网上申报 |   |
|             |                |                |                                                                                                    |                 |          |   |

## ▶进入公共就业服务,点击"**职业技能鉴定**"

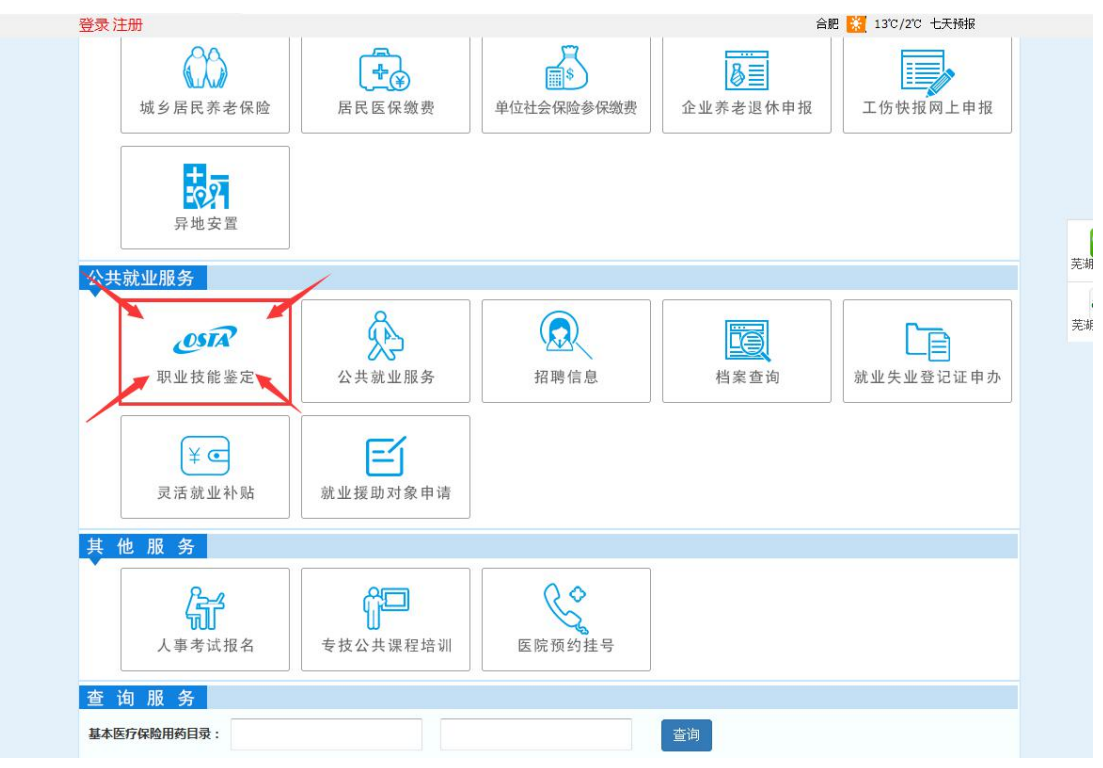

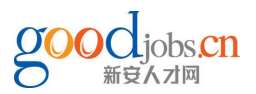

## ▶进入如下页面,点击"网上报名"

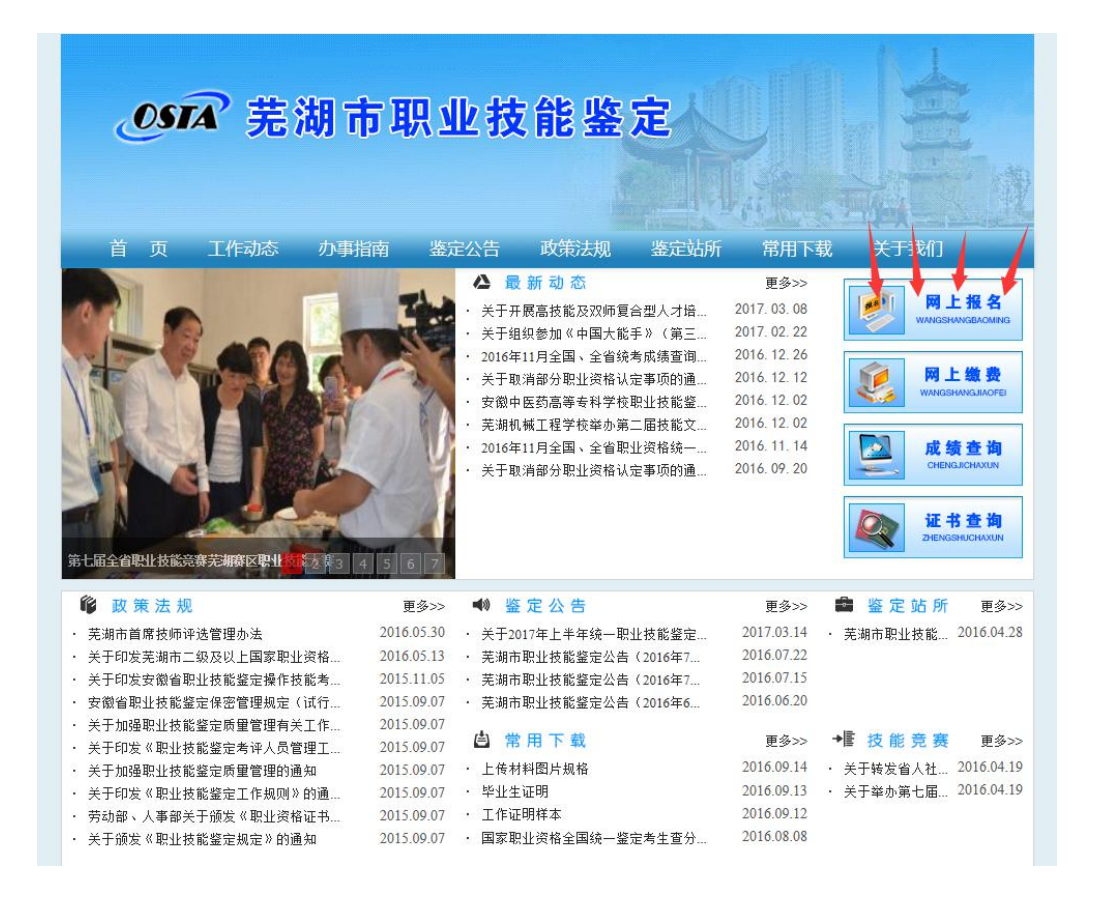

## ▶进入如下页面,点击"网上报名"

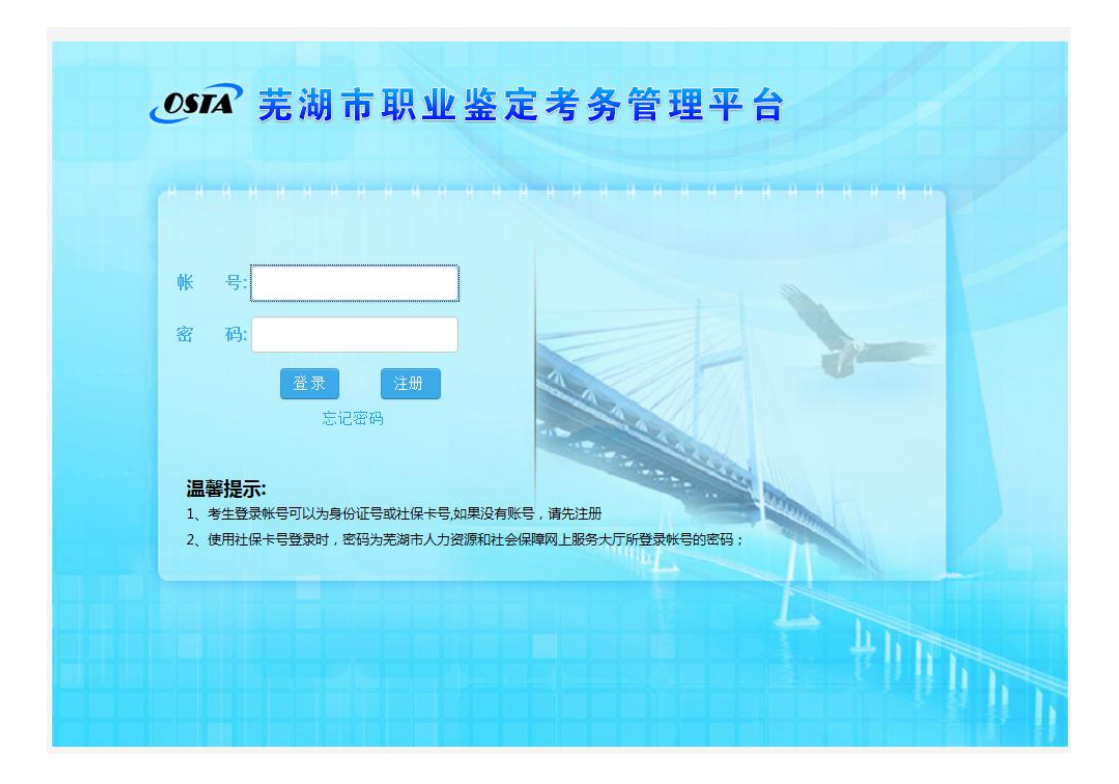

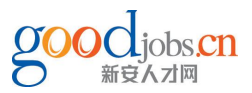

http://60.169.170.18:8181/osta/f/login

# 注意:先注册,再报名

第一步,先注册:

①密码设置为您的个人手机号

②考生来源处选择"社会"

③文化程度选个人最高学历

提醒: "\*" 处是必填写项,非"\*" 不需要填写

#### 第二步,登录:

账号为身份证号码,密码为之前设置的密码(手机号)。

进入下图页面,点击"报名管理"——"考试报名"——点击阅读通知明细

| 芜湖市职业鉴员<br>\$45.85                                               | 考务管理平台                            | (第17) (第18) (第16)                          |
|------------------------------------------------------------------|-----------------------------------|--------------------------------------------|
| > 信息维护<br>© 个人基本信息                                               | *WE6 ■<br>网上报名                    |                                            |
| <ul> <li>● 振考駅业(工种)信息</li> <li>● 日志査询</li> <li>● 日志査询</li> </ul> | 2016年11月国連軍业供格全国、全省统一室定公告<br>点击阅读 | <b> 税&amp;け時</b> , 2016-09-09 至 2016-09-18 |
| <ul> <li>● 市动振名</li> <li>● 市动振名</li> </ul>                       |                                   |                                            |

#### 🦗 仔细阅读后,下拉页面至底部,点击报名入口

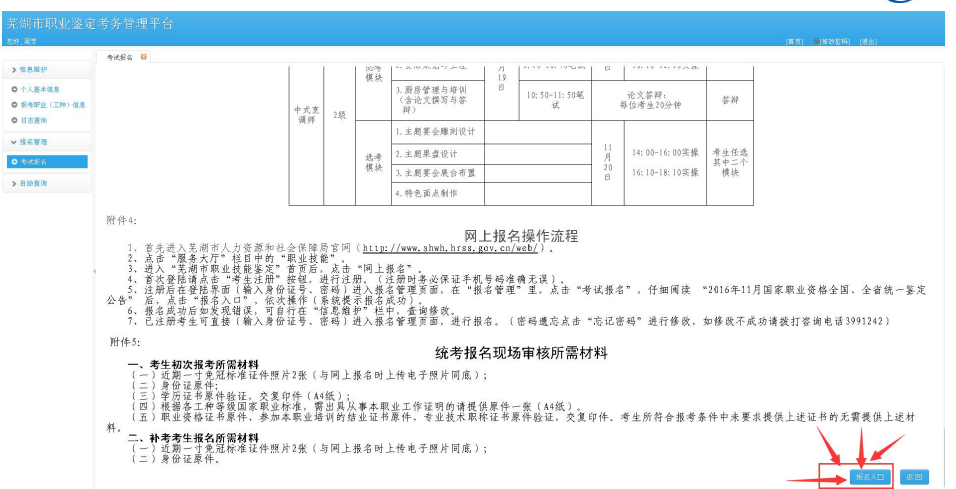

#### ▶ 阅读"网上报名协议"及"诚信考试承诺书"并点击同意按钮。

|    | 诚信考试承诺书                                                                                                    |  |
|----|----------------------------------------------------------------------------------------------------|--|
| 守, | 我已于考前熟知了《安徽省职业技能鉴定笔试考生须知(试行)》、《安徽省职业技能鉴定操作技能考生须知(试行)》、《安徽省职业技能鉴定考生违纪处理办法(试行)》等文件,愿意在考试中運<br>如有违反,愿接受相应的处理。 |  |
|    | 我愿意服从执考人员管理,配合执考人员做好考试实施工作。                                                                                |  |
|    | 我提供的很名信意是真实、准确的,如有问题,愿意乐姐相应的责任。                                                                            |  |
|    | 承诺人:""芳                                                                                                    |  |
|    | 承诺人身份证号:                                                                                                   |  |
|    | 承诺惩订时间: 2016年09月12日                                                                                        |  |
|    |                                                                                                    |  |
|    | रखंड विष्ट्रे                                                                                              |  |

## 第三步,填写信息及上传照片:

考试类型分为正常考试/补考。

申报工种处选择所报考科目。

鉴定级别分为**五级**到一级,一级最高。

工作学习简历为审核条件之一,参考人员务必填写。

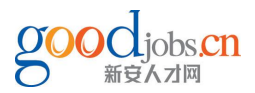

| 证件号码.                   |                   | 选择行业工种 ×                                                                           |  |
|-------------------------|-------------------|------------------------------------------------------------------------------------|--|
| 考试类型:<br>申报工种:<br>专业年限: | 正常考试 • *          | 关键字: 搜索<br>□ 0-统考<br>□ 0-4-理财规划师<br>□ 05-物流师<br>□ 06-银书<br>□ 07-心理咨询师              |  |
| 【作学习简历:                 | 新安人才两2011——2016。  | - 08-企业人力资源管理师<br>- 10-现业指导人员<br>- 11-营销师<br>- 13-企业培训师<br>- 14-劳动保健协理员<br>- 16-焊工 |  |
|                         | *工作学习简历为审核条件之一,参考 | - 17-车工<br>- 20-汽车驾驶员<br>- 21-保育员<br>- 22-中式烹调师<br>- 23-鼎装设计定制工                    |  |

| 工作学习简历: | <b>万</b> . | 1 |
|---------|------------|---|

\*工作学习简历为审核条件之一,参考人员请务必填写

#### 点击灰色按钮,上传相关照片。

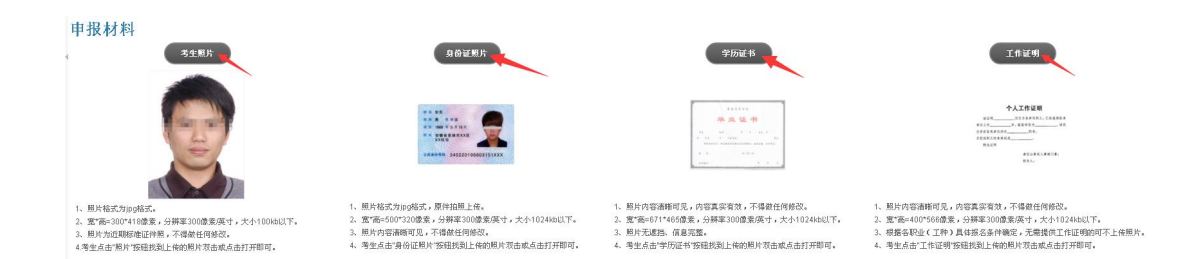

| 各照片的详细需求 |            |           |           |  |  |  |
|----------|------------|-----------|-----------|--|--|--|
| 证件       | 宽*高        | 分辨率       | 大小        |  |  |  |
| 考生照片     | 300*418 像素 | 300 像素/英寸 | 100kb 以下  |  |  |  |
| 二代身份证    | 500*320 像素 | 300 像素/英寸 | 1024kb 以下 |  |  |  |
| 毕业证书     | 671*465 像素 | 300 像素/英寸 | 1024kb 以下 |  |  |  |
| 工作证明     | 400*566 像素 | 300 像素/英寸 | 1024kb 以下 |  |  |  |

<mark>考生照片:</mark>

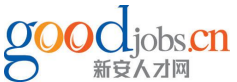

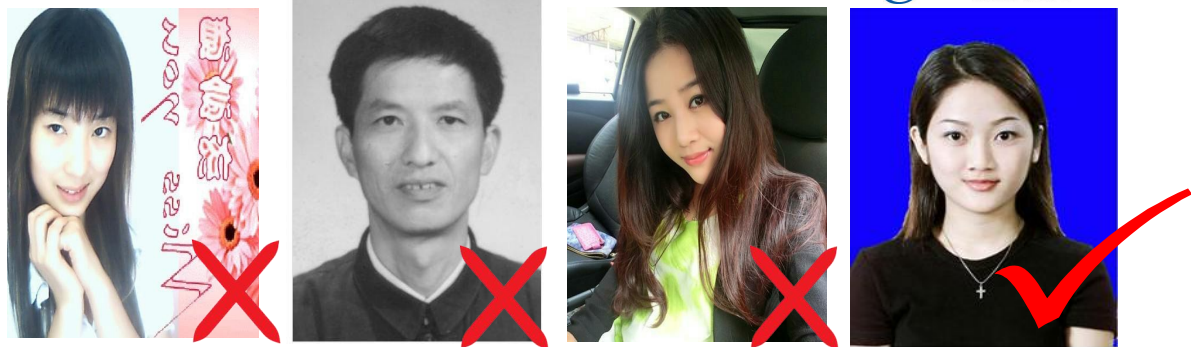

大头贴

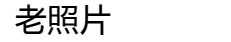

自拍照

证件照

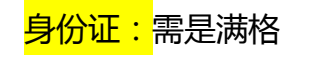

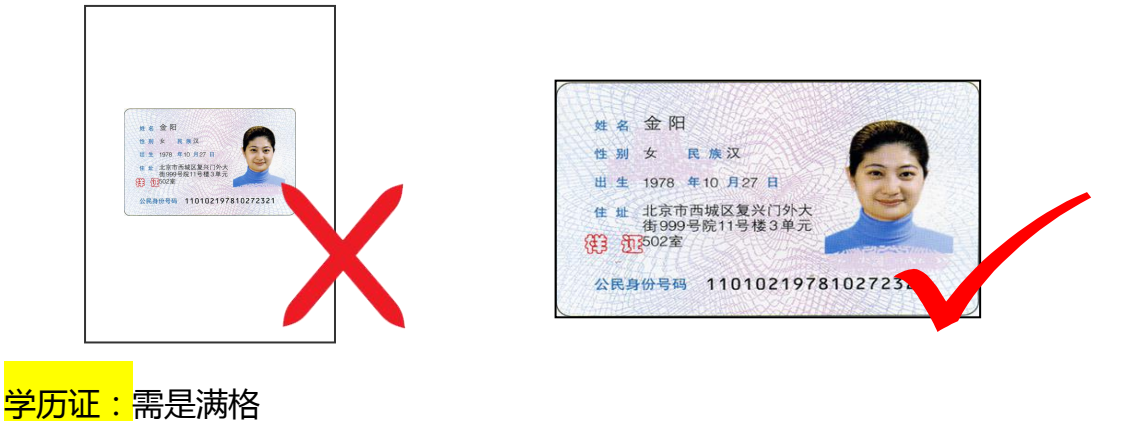

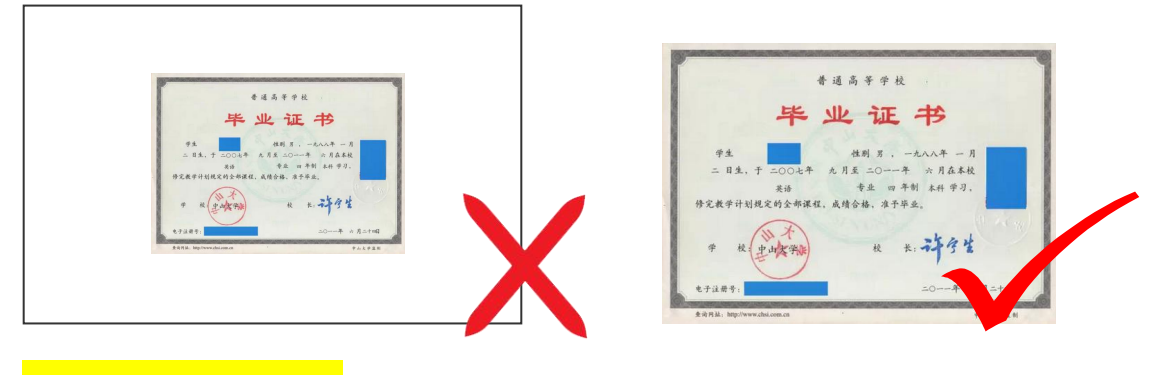

工作证明(样式如下)

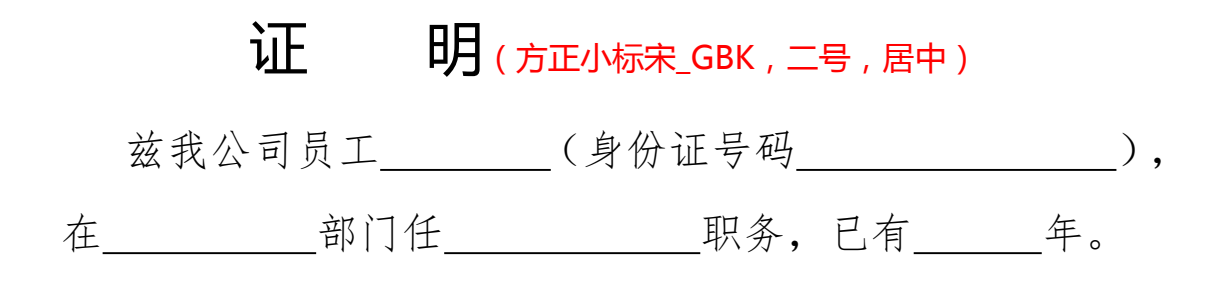

新安人才网职业培训中心&如有任何疑问,详询 0553-3809167

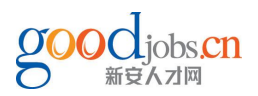

特此证明

(本证明仅用于证明我公司员工的工作年限,不作为我 公司对该员工任何形式的担保文件。)(仿宋\_GB2312, 三号) 单位名称(盖章):

年月日

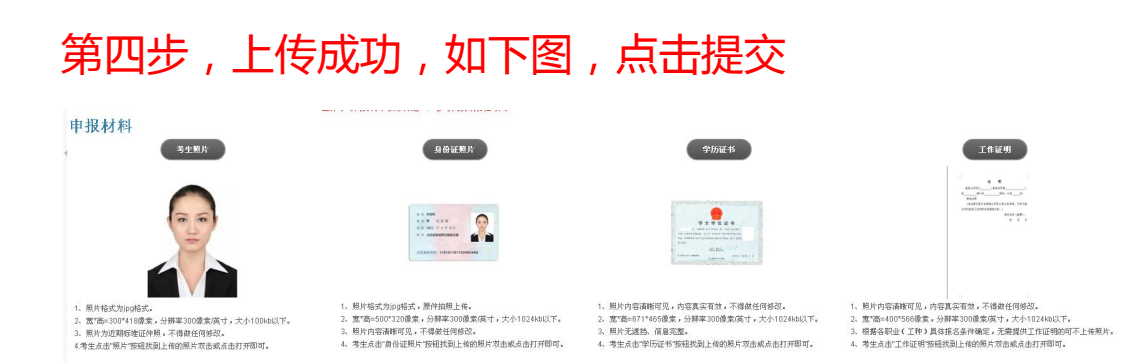

### 第五步,后台审核通过后会有短信通知。

|                      |               |                                    | 60.169.170.18.8181上的简页显示:                        |                                 |          |                   |
|----------------------|---------------|------------------------------------|--------------------------------------------------|---------------------------------|----------|-------------------|
| H.周匆                 |               |                                    | +株式の2005年に今回第五支水戸6月石を通り<br>の方方がらから知道の時間になっていたまた。 | -9/29/9/##1                     |          | (83) ●(8359) (85) |
|                      | 考试服名 😫        |                                    | #±HX#26H64.                                      | +                               |          |                   |
| 性意趣护                 |               | IUSS无限并保持正常通讯,后续交体取打将在手供公告通知并以短信形式 |                                                  |                                 |          |                   |
| 个人基本信息<br>長考問业(工种)信息 | 基本信息          |                                    |                                                  |                                 |          |                   |
| 日志蚕物                 | 姓名:           | 用意                                 | 身份证号码:                                           | 343326190007060023              | 性別:      | <b>☆</b>          |
|                      | 出生日帰:         | 1985-07-05                         | 民族:                                              | 17.94                           | 救油面积:    | mic:              |
| 4026                 | 聽賞:           | 交领省交货作店给具                          | 工作单位<br>及地址:                                     |                                 | 电谋:      |                   |
|                      | 尊敬编码:         |                                    | 电子邮箱:                                            |                                 | 于机:      | 13515252843       |
| 自動臺灣                 | 文化程度:         | 大学                                 | 考生未算:                                            | 社会                              | 存档编号:    | 9735              |
|                      | 参加工作时间:       |                                    | 工作单位:                                            |                                 | 是否农民工:   | <b>T</b>          |
|                      | 股工物:          | 📀 vilitut innežsio                 |                                                  | \$102-0-00xx10200-0-01602-5412+ | 版征书编号:   |                   |
|                      | 申报信息          |                                    |                                                  |                                 |          |                   |
|                      | 就次编号:         |                                    | 申报失趣:                                            | E9                              | 报名序号:    | 329               |
|                      | 委定机构:         | 発展作動生活動産業中心                        | 申报工种:                                            | <u>全让</u> 人力決測管理時               | 鉴定振知:    | (50(二位)           |
|                      | 液增证号:         |                                    | 出题人员:                                            | <b>T</b>                        | 专业年限:    |                   |
|                      | 考试类型:         | 王家寺试                               | 补考期因:                                            | \$FE4                           | 秋志:      | 2.442             |
|                      | 申报日期:         | 2016-09-12                         | 建新日期:                                            | 2016-09-12                      | 106(110) |                   |
|                      | 考生黄历:         |                                    |                                                  |                                 |          |                   |
|                      | intration (R) |                                    |                                                  |                                 |          |                   |
|                      | 番注:           |                                    |                                                  |                                 |          |                   |
|                      | 申报材料          |                                    |                                                  |                                 |          |                   |
|                      |               | 考生期片                               | 身份证照片                                            | 学防証书                            |          | 工作证明              |
|                      |               |                                    |                                                  |                                 |          |                   |

#### ▼审核资料提交:

各位学员报名成功后,需要在规定的时间内,提交相关资料至新安教务处。

时间:3月16日21:00截止

地址:芜湖市中山北路侨鸿写字楼 910 室

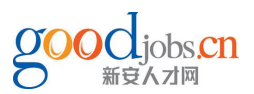

备注:逾期未提交资料则视为放弃考试

①新报考学员:身份证复印件+学历证书原件+工作证明+1寸照片2张(与网上报名照片保持一致)

②老学员:身份证复印件+1 寸照片2张(与网上报名照片保持一致)

如有任何疑问电话详询 0553—3809167、0553—3880879